# スイッチのオプティカルモジュールのステータ スの表示

#### 目的

Cisco Small Businessシリーズスイッチでは、光ファイバケーブルを接続するために、光モ ジュールにSmall Form-factor Pluggable(SFP)トランシーバを接続できます。トランシーバ と光ファイバケーブルをスイッチの光モジュールに正しく差し込むと、Webベースのユーテ ィリティの[光モジュールのステータス(Optical Module Status)]ページに光接続の最新情報が 表示され、この接続の管理に役立ちます。また、障害が発生した場合は、光モジュールのス テータス情報を使用してこの接続をトラブルシューティングできます。

次のGE SFP(1000 Mbps)トランシーバがサポートされています。

- MGBBX1:1000BASE-BX-20U SFPトランシーバ、シングルモードファイバ用、波長 1310 nm、最大40 kmをサポート
- MGBLH1:1000BASE-LH SFPトランシーバ、シングルモードファイバ用、波長1310 nm、最大40 kmをサポート
- MGBLX1:1000BASE-LX SFPトランシーバ、シングルモードファイバ用、波長1310 nm、最大10 kmをサポート
- MGBSX1:1000BASE-SX SFPトランシーバ、マルチモードファイバ用、波長850 nm、 最大550 mをサポート
- MGBT1:カテゴリ5銅線の1000BASE-T SFPトランシーバ、最大100 mをサポート

次のXG SFP+(10,000 Mbps)トランシーバがサポートされています。

- Cisco SFP-10GSR
- Cisco SFP-10GLRM
- Cisco SFP-10GLR

次のXGパッシブケーブルまたはTwinaxialケーブル/直接接続の銅線(Twinax/DAC)がサポー トされています。

- Cisco SFP-H10GCU1m
- Cisco SFP-H10GCU3m
- Cisco SFP-H10GCU5m

この記事では、スイッチのオプティカルモジュールのステータスを表示する方法について説 明します。

## 該当するデバイス

- Sx250シリーズ
- Sx350シリーズ
- SG350Xシリーズ
- Sx550Xシリーズ

### [Software Version]

• 2.2.8.04 — Sx250、Sx350、SG350X、Sx550X

# スイッチのオプティカルモジュールのステータスの表示

ステップ1:スイッチのWebベースのユーティリティにログインし、[Status and Statistics] > [Diagnostics] > [Optical Module Status]を選択します。

注:この例では、SG350X-48MPスイッチが使用されています。

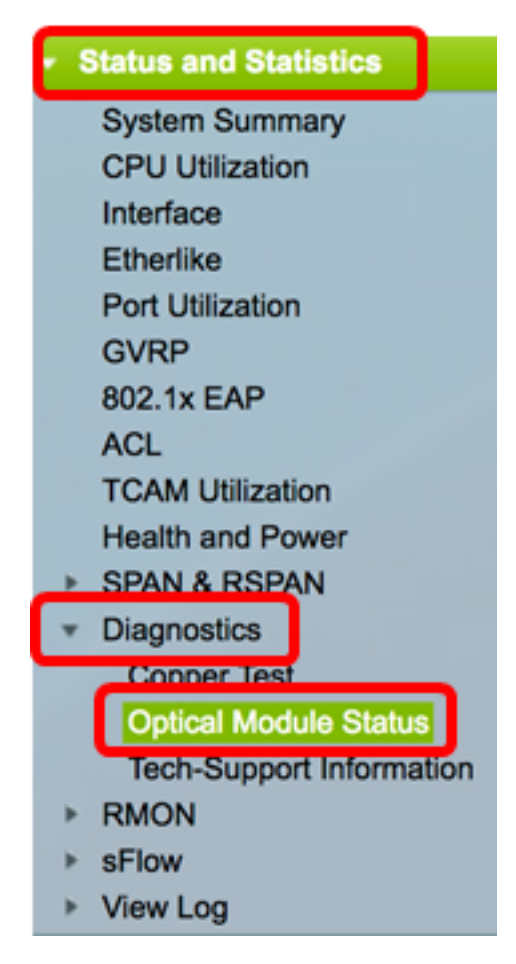

ステップ2:[Filter]ドロップダウンリストからスイッチを選択します。

注:このオプションは、Sx250シリーズスイッチでは使用できません。

| Optical Module Status              |                  |    |  |  |  |  |  |  |
|------------------------------------|------------------|----|--|--|--|--|--|--|
| <b>Optical Module Status Table</b> |                  |    |  |  |  |  |  |  |
| Filter:                            | ✓ Port of Unit 1 | 60 |  |  |  |  |  |  |
| Port                               | Port of Unit 2   | J  |  |  |  |  |  |  |

**注**:この例では、ユニット1のポートが選択されています。

ステップ3:[Go]をクリ**ックします**。

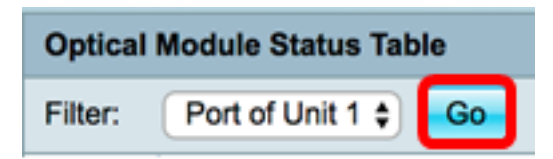

#### 光モジュールステータステーブルには、次の情報が表示されます。

| Optical Module Status       |                                        |               |                |     |             |         |         |              |             |                   |                |            |
|-----------------------------|----------------------------------------|---------------|----------------|-----|-------------|---------|---------|--------------|-------------|-------------------|----------------|------------|
| Optical Module Status Table |                                        |               |                |     |             |         |         |              |             |                   |                |            |
| Filter:                     | Filer: Porto/Unit 1 Go                 |               |                |     |             |         |         |              |             |                   |                |            |
| Port                        | Description                            | Serial Number | PID            | VID | Temperature | Voltage | Current | Output Power | Input Power | Transmitter Fault | Loss of Signal | Data Ready |
| te1/0/1                     | 10GBASE-CU SFP+ Cable 1 Meter, passive | TED1517A2CG   | SFP-H10GB-CU1M | V02 | 0           | 0.00    | 0.00    | 1.00         | 1.00        | No                | No             | No         |
| te1/0/2                     | 10GBASE-CU SFP+ Cable 1 Meter, passive | TED1548A45L   | SFP-H10GB-CU1M | V02 | 0           | 0.00    | 0.00    | 1.00         | 1.00        | No                | No             | No         |

- [Port]:SFPが接続されているポート番号。
- [Description]: 光トランシーバの説明。
- Serial Number: 光トランシーバのシリアル番号。
- PID: 仮想ローカルエリアネットワーク(VLAN)ID。
- VID:光トランシーバのID。
- •温度:SFPが動作している温度(摂氏)。

| Port    | Description                            | Serial Number | PID            | VID | Temperature |
|---------|----------------------------------------|---------------|----------------|-----|-------------|
| te1/0/1 | 10GBASE-CU SFP+ Cable 1 Meter, passive | TED1517A2CG   | SFP-H10GB-CU1M | V02 | 0           |
| te1/0/2 | 10GBASE-CU SFP+ Cable 1 Meter, passive | TED1548A45L   | SFP-H10GB-CU1M | V02 | 0           |

- ・電圧:SFPの動作電圧。
- •現在:SFPの現在の消費量。
- •出力パワー:伝送された光パワー。
- 入力パワー:受信した光パワー。
- トランスミッタ障害:リモートSFPが信号損失を報告します。値は、True、False、およびNo Signal(N/S)です。
- •信号消失:ローカルSFPは信号損失を報告します。値はTrueとFalseです。
- ・データ対応:SFPは動作可能です。値はTrueとFalseです。

| Voltage | Current | Output Power | Input Power | Transmitter Fault | Loss of Signal | Data Ready |
|---------|---------|--------------|-------------|-------------------|----------------|------------|
| 0.00    | 0.00    | 1.00         | 1.00        | No                | No             | No         |
| 0.00    | 0.00    | 1.00         | 1.00        | No                | No             | No         |

これで、スイッチの光モジュールのステータスが表示されるはずです。